1/3

| 🕲 📸 evir. 🛛 🖸                     | oming soon 📮 0 🕂 New                                                                                                    |                                                                                                    |                                 |                    |                 | Howdy, eVIR           |  |  |  |
|-----------------------------------|----------------------------------------------------------------------------------------------------|----------------------------------------------------------------------------------------------------|---------------------------------|--------------------|-----------------|-----------------------|--|--|--|
| Dashboard                         | Settings                                                                                                    |                                                                                                    |                                 |                    |                 | p 🕘                   |  |  |  |
| -                                 | 3                                                                                                    | 6                                                                                                    |                                 |                    |                 | Activity Finish setup |  |  |  |
| On Media                          |                                                                                                    |                                                                                                    |                                 |                    |                 | nap +                 |  |  |  |
| Pages                             | General Products                                                                                                    | Shipping Payme                                                                                                    | nts Accounts & Privacy          | Emails Integration | Site visibility | Advanced              |  |  |  |
| Comments                          | Your settings have been saved.                                                                                           |                                                                                                    |                                 |                    |                 |                       |  |  |  |
|                                   | Store Address                                                                                                    |                                                                                                    |                                 |                    |                 |                       |  |  |  |
| Marca                             | This is where your business is located. Tax rates and shipping rates will use this address.                              |                                                                                                    |                                 |                    |                 |                       |  |  |  |
| Orders                            |                                                                                                    |                                                                                                    |                                 |                    |                 |                       |  |  |  |
| Customers                         | Address line 1                                                                                                    | ·                                                                                                    |                                 |                    |                 |                       |  |  |  |
| Reports 2                         | Address line 2                                                                                                    | •                                                                                                    |                                 |                    |                 |                       |  |  |  |
| Status                            |                                                                                                    |                                                                                                    |                                 |                    |                 |                       |  |  |  |
| Extensions                        | City                                                                                                    | •                                                                                                    |                                 |                    |                 |                       |  |  |  |
| Products                          | Country / State                                                                                                    | Hundary - Budanes                                                                                                    | 2                               | ~                  |                 |                       |  |  |  |
| Analytics                         |                                                                                                    |                                                                                                    | *                               |                    |                 |                       |  |  |  |
| Marketing                         | Postcode / ZIP                                                                                                    | •                                                                                                    |                                 |                    |                 |                       |  |  |  |
| Appearance                        | General options                                                                                                    |                                                                                                    |                                 |                    |                 |                       |  |  |  |
| 🛓 Users                           | General options                                                                                                    |                                                                                                    |                                 |                    |                 |                       |  |  |  |
| <i>≸</i> Tools                    | Selling location(s)                                                                                                    | Sell to all countries                                                                                                    |                                 | ~                  |                 |                       |  |  |  |
| <ul> <li>Collapse Menu</li> </ul> | Chinaian Innation (a)                                                                                                    |                                                                                                    |                                 |                    |                 |                       |  |  |  |
|                                   | snipping location(s)                                                                                                    | Ship to all countries y                                                                                                    | YOU SHI TO                      | ~                  |                 |                       |  |  |  |
|                                   | Default customer location                                                                                                | Shop country/region                                                                                                    |                                 | ~                  |                 |                       |  |  |  |
|                                   |                                                                                                    | 0                                                                                                    |                                 |                    |                 |                       |  |  |  |
|                                   | Enable taxes Enable tax rates and calculations Enter Enable tax rates and taxes will be extrated during charles the form |                                                                                                    |                                 |                    |                 |                       |  |  |  |
|                                   |                                                                                                    | 4 oninguracie and taxes will be calculated during checkout.                                                                          |                                 |                    |                 |                       |  |  |  |
|                                   | Enable coupons                                                                                                    | Enable the use of                                                                                                    | coupon codes                    |                    |                 |                       |  |  |  |
|                                   |                                                                                                    | Coupons can be applie                                                                                                    | ed from the cart and checkout p | ages.              |                 |                       |  |  |  |
|                                   |                                                                                                    | Calculate coupon discounts sequentially                                                                                              |                                 |                    |                 |                       |  |  |  |
|                                   |                                                                                                    | When applying multiple coupons, apply the first coupon to the full price and the second coupon to the discounted price<br>and so on. |                                 |                    |                 |                       |  |  |  |
|                                   |                                                                                                    |                                                                                                    |                                 |                    |                 |                       |  |  |  |
|                                   | Currency options                                                                                                    |                                                                                                    |                                 |                    |                 |                       |  |  |  |
|                                   | The following options affect how                                                                                         | are displayed on the front                                                                                                    | lend.                           |                    |                 |                       |  |  |  |
|                                   | Currency                                                                                                    | Hungarian forint (Ft)                                                                                                    | — HUF                           | ~                  |                 |                       |  |  |  |
|                                   |                                                                                                    | Centrality                                                                                                    |                                 |                    |                 |                       |  |  |  |
|                                   | Currency position                                                                                                    | Right with space                                                                                                    |                                 | ~                  |                 |                       |  |  |  |
|                                   | Thousand separator                                                                                                    |                                                                                                    |                                 |                    |                 |                       |  |  |  |
|                                   |                                                                                                    |                                                                                                    |                                 |                    |                 |                       |  |  |  |
|                                   | Decimal separator                                                                                                    |                                                                                                    |                                 |                    |                 |                       |  |  |  |
|                                   | Number of decimation                                                                                                    | 2                                                                                                    |                                 |                    |                 |                       |  |  |  |
|                                   | 5                                                                                                    |                                                                                                    |                                 |                    |                 |                       |  |  |  |
|                                   | Save changes                                                                                                    |                                                                                                    |                                 |                    |                 |                       |  |  |  |

Ahhoz, hogy az eVIR az elvárásoknak megfelelően tudja szinkronizálni az termék és kedvezmény adatokat valamint letölteni a megrendeléseket, be kell állítani az adószámítást a WooCommercee admin felületen.

## Például 27% ÁFA számolásának beállítása

• 1. Az WooCommerce admin felületen a WooCommerce menüpontra,

- 2. majd azon belül a Settings menüpontra,
- 3. azon belül a General menüpontra kell kattintani és legörgetni a General options területre.
- **4. Enable taxes** checkbox-t ki kell pipálni, hogy engedélyezze az adó számolást a webshopban.
- 5. A módosítások elmentéséhez a Save changes gombra kell kattintani az oldal legalján.
- 6. Ezek után a felső menüsorban megjelenik a **Tax** menüpont.

|               | Coming soon 🔲 0 🚽 New                      |            |                                |                                                         |        |             |                 | Howdy, eVIR           |
|---------------|--------------------------------------------|------------|--------------------------------|---------------------------------------------------------|--------|-------------|-----------------|-----------------------|
| Dashboard     | Settings                                   |            |                                |                                                         |        |             |                 | Activity Finish setup |
| Posts         |                                            |            | 1                              |                                                         |        |             |                 | Help 🔻                |
| 93 Media 2    | General Products                           | AX SP      | hipping Payments               | Accounts & Privacy                                      | Emails | Integration | Site visibility | Advanced              |
| # Pages       | Tax options   Standard rates   Kr          | dvezmén    | ves adókulcs rates   Nulla     | culos rates                                             |        |             |                 |                       |
| Comments      | Tax options                                |            |                                |                                                         |        |             |                 |                       |
| wooCommerce   | lax options                                |            |                                |                                                         |        |             |                 |                       |
| Home          | Prices entered with tax                    | • •        | Yes, I will enter prices in    | clusive of tax                                          |        |             |                 |                       |
| Orders        |                                            | ۲          | No, I will enter prices ex     | clusive of tax                                          |        |             |                 |                       |
| Customers     |                                            |            |                                |                                                         |        |             |                 |                       |
| Reports       | Calculate tax based on                     |            | ustomer shipping addres        | 5                                                       | ~      |             |                 |                       |
| Settings      |                                            |            |                                |                                                         |        |             |                 |                       |
| Extensions    | Shipping tax class                         | <b>0</b> S | hipping tax class based o      | n cart items                                            | ~      |             |                 |                       |
| Products      | Bounding                                   |            | Downed toxy of excluterial law | al instand of sounding page                             | e Enn  |             |                 |                       |
| Analytics     | Rounding                                   |            | Hound tax at subtotal lev      | ver, instead of rounding pe                             | r line |             |                 |                       |
| Marketing     | Additional tax classes                     | 0 K        | edvezményes adókulcs           |                                                         |        |             |                 |                       |
|               |                                            | N          | lulla kulcs                    |                                                         |        |             |                 |                       |
| Appearance    |                                            | _          |                                |                                                         |        | 3           |                 |                       |
| 👗 Users       | Display prices in the shop                 | In         | cluding tax                    |                                                         | - v1   |             |                 |                       |
| J Tools       |                                            |            |                                |                                                         |        | 4           |                 |                       |
| Collapse Menu | Display prices during cart<br>and checkout | In         | cluding tax                    |                                                         | ~      |             |                 |                       |
|               |                                            |            |                                |                                                         |        |             |                 |                       |
|               |                                            |            | Inconsistent tax set           | ttings: To avoid possible                               | ×      |             |                 |                       |
|               |                                            |            | rounding errors, pric          | es should be entered and<br>the in all locations either |        |             |                 |                       |
|               |                                            |            | including, or excludi          | ng taxes.                                               |        |             |                 |                       |
|               |                                            |            | Use recommende                 | d settings Learn more                                   |        |             |                 |                       |
|               |                                            |            |                                |                                                         |        |             |                 |                       |
|               | Drine display suffix                       |            | 14                             |                                                         |        |             |                 |                       |
|               | Price display sumx                         | 0          |                                |                                                         |        |             |                 |                       |
|               | Display tax totals                         | 10         | emized                         |                                                         | ~      |             |                 |                       |
|               | 5                                          |            |                                |                                                         |        |             |                 |                       |
|               | Save changes                               |            |                                |                                                         |        |             |                 |                       |
|               |                                            |            |                                |                                                         |        |             |                 |                       |

- 1. Tax gombra kattintva az adó számítással kapcsolatos adatok szerkesztésére van lehetőség.
- 2. Tax options: Fül alatt lehet az adó számítás alap beállításait elvégezni.
- 3. Display prices in the shop mezőben az Including tax lehetőséget kell választani, hogy az termék árak tartalmazzák az áfát.
- **4. Display prices during cart and checkout** mezőben az *Including tax* lehetőséget kell választani, hogy a kosár és fizetés oldalakon tartalmazzák az áfát.

• 5. A módosítások elmentéséhez a Save changes gombra kell kattintani az oldal legalján.

| 🔞 🙆 eVIR- 1 🛛 | Coming soon 🏴 0 🕂 New                                                                  | Howdy, eVIR 🔲         |
|---------------|----------------------------------------------------------------------------------------|-----------------------|
| 2 Dashboard   | Settings                                                                               | Activity Finish setup |
| 📌 Posts       |                                                                                        | Help 🔻                |
| 97 Media      | 1 Products Tax Shipping Payments Accounts & Privacy Emails Integration Site visibility | Advanced              |
| 📕 Pages       | Taxoptions   Standard rates   Kedvezményes adókulcs rates   Nulla kulcs rates          |                       |
| Comments      | "Standard" tax rates Search                                                            |                       |
| WooCommerce   | Country code  State code  Postcode / ZIP  City  Rate %  Tax name  Priority  Compound   | Shipping              |
| Home          |                                                                                        |                       |
| Orders        | H0 27.0000 lax 1                                                                       | ۲                     |
| Customers     | Insert ow Bernue celected multi                                                        | V Event CSV           |
| Reports       |                                                                                        | Laport Core           |
| Settings 2    |                                                                                        |                       |
| Status        | Save changes                                                                           |                       |
| Extensions    |                                                                                        |                       |

Tax fül alatt lehet az eVIR-ben is használt áfakulcsokat rögzíteni.

- 1. Standard rates menüpontra kattinva megjelenik az áfakulcsok listája.
- 2. Insert row gombra kattintva lehet új sort beszúrni a táblázatba.
- 3. Az adatok helyén átírandó:
  - Country code: Hungary-t kiválasztva Magyarországon érvényes adó kulcs beállítása.
  - Rate % oszlopban kell megadni az ÁFA százalékos értékét.
  - Shipping: kipipálásával a szállítási díjakra is érvényes lesz az ÁFA.
- 4. A módosítások elmentéséhez a Save changes gombra kell kattintani az oldal legalján.

Kapcsolódó oldalak:

- WooCommerce
- WooCommerce telepítés / beállítás
- ÁFA kulcsok rögzítése az eVIR-ben
- Külső webshop üzemeltetése

From: https://doc.evir.hu/ - **eVIR tudásbázis** 

Permanent link: https://doc.evir.hu/doku.php/evir:woocommerce:adoszamitas\_beallitasok

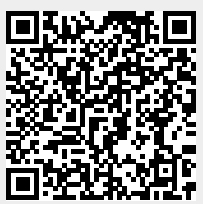

Last update: 2025/05/13 10:18